#### **New MyKU**

Registering for Classes (Student)

|                      |       |                      |     |                     | ná |
|----------------------|-------|----------------------|-----|---------------------|----|
| Faculty Self Service | :     | Student Registration | : 🖪 | To-Do List          |    |
| Dashboard            | ^     | Registration         |     | Write documentation |    |
| Advising             |       |                      |     | Meet with advisees  |    |
| 名 Class List         |       |                      |     | Complete this task  |    |
| Q Class Search       |       |                      |     |                     |    |
| Course Catalog       |       |                      |     |                     |    |
| Grade Entry          | ~     |                      |     | ADD NEW TASK        |    |
| Applications         | Е. М. | Resources            | E R |                     |    |
| & D2L                |       | മി Campus Map        | ^   |                     |    |
| Outlook              |       | Shuttle Tracker      |     |                     |    |
|                      |       |                      |     |                     |    |
|                      |       |                      |     |                     |    |

#### **Registering for Classes**

## Homepage

Clicking **Registration** in the **Student Self Service** card will bring you to the **Registration Portal** in the new MyKU.

In the **Registration Portal**, you will see six options. This presentation will focus on **Registering** for Classes.

| St        | udent Self Service | : |    |
|-----------|--------------------|---|----|
| 10.10.000 | Dashboard          |   | ^  |
|           | Class Schedule     |   | 10 |
|           | Q Class Search     |   |    |
|           | E Course Catalog   |   |    |
|           | Profile            |   |    |
|           | Registration       |   | ~  |

| Registrat | Registration                                                                                                    |  |                                                                                                    |   |  |  |  |  |  |  |
|-----------|----------------------------------------------------------------------------------------------------|--|----------------------------------------------------------------------------------------------------|---|--|--|--|--|--|--|
| What wo   | uld you like to do?                                                                                                    |  |                                                                                                    |   |  |  |  |  |  |  |
|           | Prepare for Registration<br>View registration status, update student term data, and complete pre-registration<br>requirements. |  | Plan Ahead<br>Give yourself a head start by building plans. When you're ready to register, you'll be able to<br>load these plans. | l |  |  |  |  |  |  |
|           | Register for Classes<br>Search and register for your classes. You can also view and manage your schedule.                      |  | View Registration Information<br>View your past schedules and your ungraded classes.                                              | l |  |  |  |  |  |  |
|           | Browse Classes<br>Looking for classes? In this section you can browse classes you find interesting.                            |  | Browse Course Catalog<br>Look up basic course information like subject, course and description.                                   | l |  |  |  |  |  |  |
|           |                                                                                                    |  |                                                                                                    |   |  |  |  |  |  |  |
|           |                                                                                                    |  |                                                                                                    |   |  |  |  |  |  |  |
|           |                                                                                                    |  |                                                                                                    |   |  |  |  |  |  |  |
|           |                                                                                                    |  |                                                                                                    |   |  |  |  |  |  |  |

## **Register for Classes**

This area is used to commit plans or individual classes to your schedule. Like the **Plan for Registration** area, this screen is split into three panels.

|                                                                                                    |                                            |                 |                                        |        |          |                                                                                                    |                                                                           |                           |                                                                                      | Kut                                                      | tztown 🐇                               | * 🔹                   |                  |
|----------------------------------------------------------------------------------------------------|--------------------------------------------|-----------------|----------------------------------------|--------|----------|----------------------------------------------------------------------------------------------------|---------------------------------------------------------------------------|---------------------------|--------------------------------------------------------------------------------------|----------------------------------------------------------|----------------------------------------|-----------------------|------------------|
| Student • Registration                                                                                                    | o <u>Select a Term</u>                     | Register        | for Classes                            |        |          |                                                                                                    |                                                                           |                           |                                                                                      |                                                          |                                        |                       |                  |
| Register for Classes                                                                                                    |                                            |                 |                                        |        |          |                                                                                                    |                                                                           |                           |                                                                                      |                                                          |                                        |                       |                  |
| Find Classes Enter CRNs                                                                                                    | Plans Schedule and Opt                     | ions            |                                        |        |          |                                                                                                    |                                                                           |                           |                                                                                      |                                                          |                                        |                       |                  |
| Enter Your Search Criteria ()<br>Term: Fall 2024                                                                                                    |                                            |                 |                                        |        |          |                                                                                                    |                                                                           |                           |                                                                                      |                                                          |                                        |                       |                  |
| Car                                                                                                    | mpus                                       |                 |                                        |        |          |                                                                                                    |                                                                           |                           |                                                                                      |                                                          |                                        |                       |                  |
| Su                                                                                                    | ubject                                     |                 |                                        |        |          |                                                                                                    |                                                                           |                           |                                                                                      |                                                          |                                        |                       |                  |
| Course Nur                                                                                                    | Imber                                      |                 |                                        |        |          |                                                                                                    |                                                                           |                           |                                                                                      |                                                          |                                        |                       |                  |
| Part Of                                                                                                    | Term                                       |                 |                                        |        |          |                                                                                                    |                                                                           |                           |                                                                                      |                                                          |                                        |                       |                  |
|                                                                                                    | Search Clear                               | Advanced Search | <u>ch</u>                              |        |          |                                                                                                    |                                                                           |                           |                                                                                      |                                                          |                                        |                       |                  |
|                                                                                                    |                                            |                 |                                        |        |          |                                                                                                    |                                                                           |                           |                                                                                      |                                                          |                                        |                       |                  |
| 1 Schedule II Schedule Details                                                                                                    |                                            |                 |                                        |        |          | Summary                                                                                                    |                                                                           |                           |                                                                                      |                                                          |                                        |                       |                  |
| Schedule III Schedule Details<br>Class Schedule for Fall 2024                                                                                                 |                                            |                 |                                        |        |          | III Summary<br>Title                                                                                                    | Details                                                                   | Hours                     | CRN Schedule Tvoc                                                                    | Status                                                   | Action                                 |                       |                  |
| Schedule         III Schedule Details           Class Schedule for Fall 2024         Sunday                                                                   | Ionday Tuesday                             | Wednesday       | Thursday                               | Friday | Saturday | Tite                                                                                                    | Details<br>ANTH 10. 10                                                    | Hours                     | CRN Schedule Type<br>30399 Lecture                                                   | Status                                                   | Action                                 |                       | *                |
| Schedule     III Schedule Details       Class Schedule for Fall 2024       Sunday     Mod       11am                                                          | Ionday Tuesday                             | Wednesday       | Thursday                               | Friday | Saturday | Tite Cultural Anthropology Intro to 3D Modeling and Ren                                                                                 | Details<br>ANTH 10, 10<br>ANIA 171, 020                                   | Hours<br>0<br>0           | CRN Schedule Type<br>30399 Lecture<br>30024 Studio                                   | Status<br>Deleted<br>Dropped                             | Action<br>None<br>None                 |                       | *                |
| Schedule     III Schedule Details       Class Schedule for Fall 2024     Sunday     Model       11am     12pm     11                                          | Ionday Tuesday                             | Wednesday       | Thursday                               | Friday | Saturday |                                                                                                    | Details<br>ANTH 10, 10<br>ANIA 171, 020<br>ACCT 122, 010                  | Hours<br>0<br>0<br>3      | CRN Schedule Type<br>30399 Lecture<br>30024 Studio<br>30011 Lecture                  | Status<br>Deleted<br>Dropped<br>Registered               | Action<br>None<br>None<br>None         |                       | *                |
| Schedule     III Schedule Details       Class Schedule for Fall 2024     Sunday       11am     12pm       1pm     1                                           | ionday Tuesday                             | Wednesday       | Thursday<br>OManapacial<br>Accounting  | Friday | Saturday |                                                                                                    | Details<br>ANTH 10, 10<br>ANIA 171, 020<br>ACCT 122, 010<br>ENGL 101, DH1 | Hours<br>0<br>0<br>3<br>3 | CRN Schedule Type<br>30399 Lecture<br>30024 Studio<br>30011 Lecture<br>30134 Lecture | Status<br>Deleted<br>Dropped<br>Registered<br>Registered | Action<br>None<br>None<br>None<br>None | *<br>*<br>*           | **<br> <br> <br> |
| Schedule     III Schedule Details       Class Schedule for Fall 2024     Mit       11am     Sunday       12pm     12pm       2pm     Intervention             | ionday Tuesday                             | Wednesday       | Thursday<br>Øtáanaostial<br>Accounting | Friday | Saturday | Summary       Title       Cultural Anthropology       Intro to 3D Modeling and Ren       Managerial Accounting       World Literature I | Details<br>ANTH 10, 10<br>ANIA 171, 020<br>ACCT 122, 010<br>ENGL 101, DH1 | Hours<br>0<br>0<br>3<br>3 | CRN Schedule Type<br>30399 Lecture<br>30024 Studio<br>30011 Lecture<br>30134 Lecture | Status<br>Deleted<br>Dropped<br>Registered<br>Registered | Action<br>None<br>None<br>None         | ¥<br>•<br>•<br>•<br>• | *                |
| Schedule     III Schedule Details       Class Schedule for Fail 2024     Sunday       11am     11am       12pm     11am       2pm     11am       3pm     11am | ionday Tuesday<br>Manapastal<br>Accounting | Wednesday       | Thursday<br>Manapostial<br>Accounting  | Friday | Saturday | Title     Cultural Anthropology     Intro to 3D Modeling and Ren     Managerial Accounting     World Literature I                       | Details<br>ANTH 10, 10<br>ANIA 171, 020<br>ACCT 122, 010<br>ENGL 101, DH1 | Hours<br>0<br>0<br>3<br>3 | CRN Schedule Type<br>30399 Lecture<br>30024 Studio<br>30011 Lecture<br>30134 Lecture | Status<br>Deleted<br>Dropped<br>Registered<br>Registered | Action<br>None<br>None<br>None         | *<br>*<br>*           | *                |

## **Register for Classes**

In addition to the class search utility, the top panel contains tabs to add courses by **Course Reference Number**, enroll from **Plans**, or view the student's **Schedule**.

|                                                                                                    | Find Classes Enter CRNs                                                                                                    | Plans Schedu                 | ule and Options                   |                                               |                                                            |                                                          |                                  |                                               |                                                                           |                   |
|----------------------------------------------------------------------------------------------------|----------------------------------------------------------------------------------------------------|------------------------------|-----------------------------------|-----------------------------------------------|------------------------------------------------------------|----------------------------------------------------------|----------------------------------|-----------------------------------------------|---------------------------------------------------------------------------|-------------------|
|                                                                                                    | Register from a plan.<br>Term: Fall 2024                                                                                                    |                              |                                   |                                               |                                                            |                                                          |                                  |                                               |                                                                           |                   |
| ind Classes Enter CRNs Plan                                                                                                    | ✓                                                                                                    |                              |                                   |                                               |                                                            |                                                          |                                  |                                               | Created by: Ripper, Jack T (Stud                                          | lent) (Preferred) |
|                                                                                                    | Title                                                                                                    | Details                      | Hours                             | CRN Sch                                       | nedule Type Instructor                                     | Grade Mode                                               | Note                             | Course Sections                               | Add                                                                       |                   |
| nter Course Reference Num                                                                                                    | De Tax Accounting I                                                                                                    | ACCT 317                     | 3                                 |                                               |                                                            |                                                          |                                  | Q View Sections                               |                                                                           |                   |
| erm: Fall 2024                                                                                                    | Managerial Accounting                                                                                                    | ACCT 122, 020                | 3                                 | 30012 Lec                                     | ture <u>Hao, Qian</u> (F                                   | Primary) Standard                                        |                                  | Q View Sections                               | Add                                                                       |                   |
| CRNAdd to St                                                                                                    | nmary                                                                                                    |                              |                                   |                                               |                                                            |                                                          |                                  |                                               |                                                                           | _                 |
| CRN Add to Su<br>+ Add Another CRN Add to Su<br>Find Classes Enter C<br>Summary<br>Term: Fall 2024                                                                               | nmary RNs Plans Schedule and Option                                                                                                    | 15                           |                                   |                                               |                                                            |                                                          |                                  |                                               |                                                                           | Ê                 |
| CRN Add to Su<br>+ Add Another CRN Add to Su<br>Find Classes Enter C<br>Summary<br>Term: Fall 2024<br>Title                                                                      | mmary RNs Plans Schedule and Option                                                                                                    | is<br>Hours                  | CRN \$                            | Schedule Type                                 | Grade Mode                                                 | Level                                                    | Date                             | Status                                        | Message                                                                   | ^<br>*            |
| CRN Add to St<br>+ Add Another CRN Add to St<br>Find Classes Enter C<br>Summary<br>Term: Fall 2024<br>Title<br>Cultural Anthropology.                                            | mmary RNS Plans Schedule and Option Details ANTH 10, 10                                                                                                    | IS Hours 3                   | CRN \$                            | Schedule Type<br>Lecture                      | Grade Mode<br>Standard                                     | Level<br>Undergraduate                                   | Date<br>02/18/2024               | Status<br>Registered                          | Message **Web Registered**                                                | *·                |
| + Add Another CRN       Add to St         Find Classes       Enter O         Summary       Tritle         Cultural Anthropology,       Intro to 3D Modeling and                  | Immary     Schedule and Option       RNs     Plans       Schedule and Option       Image: Details       Image: Details       ANTH 10, 10       Rendering       ANIA 171, 020 | Hours<br>3<br>0              | CRN \$<br>30399<br>30024          | Schedule Type<br>Lecture<br>Studio            | Grade Mode<br>Standard<br>Standard                         | Level<br>Undergraduate<br>Undergraduate                  | Date<br>02/18/2024<br>02/16/2024 | Status<br>Registered<br>Dropped               | Message **Web Registered* **Web Drop**02/16/                              | **                |
| CRN<br>+ Add Another CRN Add to St<br>Find Classes Enter C<br>Summary<br>Term: Fall 2024<br>Title<br>Cultural Anthropology.<br>Intro to 3D Modeling and<br>Managerial Accounting | Plans     Schedule and Option       RNs     Plans       Control     Details       ANTH 10, 10       Rendering     ANIA 171, 020       ACCT 122, 010                          | IS Hours<br>3<br>0<br>3<br>3 | CRN \$<br>30399<br>30024<br>30011 | Schedule Type<br>Lecture<br>Studio<br>Lecture | Grade Mode<br>Standard<br>Standard<br>Standard<br>Standard | Level<br>Undergraduate<br>Undergraduate<br>Undergraduate | Date<br>02/18/2024<br>02/15/2024 | Status<br>Registered<br>Dropped<br>Registered | Message<br>**Web Registered**<br>**Web Drop**02/16/<br>**Web Registered** | ¢.                |

# **Register for Classes**

The class search utility will show a warning on classes that conflict with the your current schedule.

| Su Mo Tu We Th Fr Sa 09:00 AM - 11:45 AM<br>Type: Class<br>Building: Sharadin Art Studio<br>Room: SH200<br>Start Date: 08/26/2024<br>End Date: 12/14/2024 | Kutzt | 20 of 20 seat<br>Time Conflict! | Lecture |
|----------------------------------------------------------------------------------------------------|-------|---------------------------------|---------|

Adding a class to the **Summary** will show it in the bottom-right panel as **Pending** and add it to the schedule preview on the bottom-left panel.

|            |                      |                                        |                          |                                                             |                          |                          | ▲        |           |                                                                                                    | - |
|------------|----------------------|----------------------------------------|--------------------------|-------------------------------------------------------------|--------------------------|--------------------------|----------|-----------|----------------------------------------------------------------------------------------------------|---|
| 🛱 Sched    | e 📲 Schedule Details |                                        |                          |                                                             |                          |                          |          | 🗊 Summary |                                                                                                    |   |
| Class Sche | dule for Fall 2024   |                                        |                          |                                                             |                          |                          |          |           | Introduction to Visual Storytelling, Animated Arts 141, Section 010, CRN: 30020 Pending RE Admin Reg 🔻                                                                                 | ^ |
|            | Sunday               | Monday                                 | Tuesday                  | Wednesday                                                   | Thursday                 | Friday                   | Saturday |           | Campus: KU Part of Term: 1 Schedule Type: Lecture Instructional Method: Face to Face Registration Date: 02/19/2024                                                                     | · |
| 9am        |                      |                                        |                          |                                                             |                          |                          |          | î         | Credit Hours: Bill Hours: Attempted Hours: Time Status Hours: 3 Grade Mode: Approval Received: Override: Standard V                                                                    |   |
| 10am       |                      | Cultural<br>Anthropology               |                          | Cultural<br>Anthropology                                    |                          | Cultural<br>Anthropology |          |           | Level: Registration Status: RE **Registred**                                                                                                    |   |
| 11am       |                      |                                        |                          |                                                             |                          |                          |          |           | Cultural Anthropology, Anthropology 10, Section 10, CRN: 30399 Registered None v                                                                                                    | 1 |
| 12pm       |                      | Introduction to Visual<br>Storytelling | Managerial<br>Accounting | <ul> <li>Introduction to Visual<br/>Storytelling</li> </ul> | Managerial<br>Accounting |                          |          |           | Campus: KU Part of Term: 1 Schedule Type: Lecture Instructional Method: Face to Face Registration Date: 02/18/2024                                                                     |   |
| 1pm        |                      |                                        |                          |                                                             |                          |                          |          |           | Oresit Hours:     Bill Hours:     Attempted Hours:     Time Status Hours:     Grade Mode:     Approval Received:     Override:       3     3     3     3     3     4     4     4     4 |   |
| 2pm        |                      |                                        |                          |                                                             |                          |                          |          |           | Level:<br>UG Undergrad v Registration Status:<br>RW **Web Registered**                                                                                                    | ~ |
| 3pm        |                      |                                        |                          |                                                             |                          |                          |          | ~         | Total Hours   Registered: 9   Billing: 9   CEU: 0   Min: 0   Max: 18                                                                                                    |   |
| Panels     | •                    |                                        |                          |                                                             |                          |                          |          |           | Submit                                                                                                    |   |

Click **Submit** in the bottom-right to commit the selected courses to the your schedule.

# **Registration Errors**

Registration errors occur when a student does not meet the criteria for a selected course.

Errors will display in the top-right corner of the screen with a description. Clicking on an error will hide it, and clicking on the number in the corner will bring it back up.

Courses with errors will change from **Pending** to **Errors Preventing Registration**, with the recommended action being **Remove**.

To do so, click **Submit** again and the course will be removed.

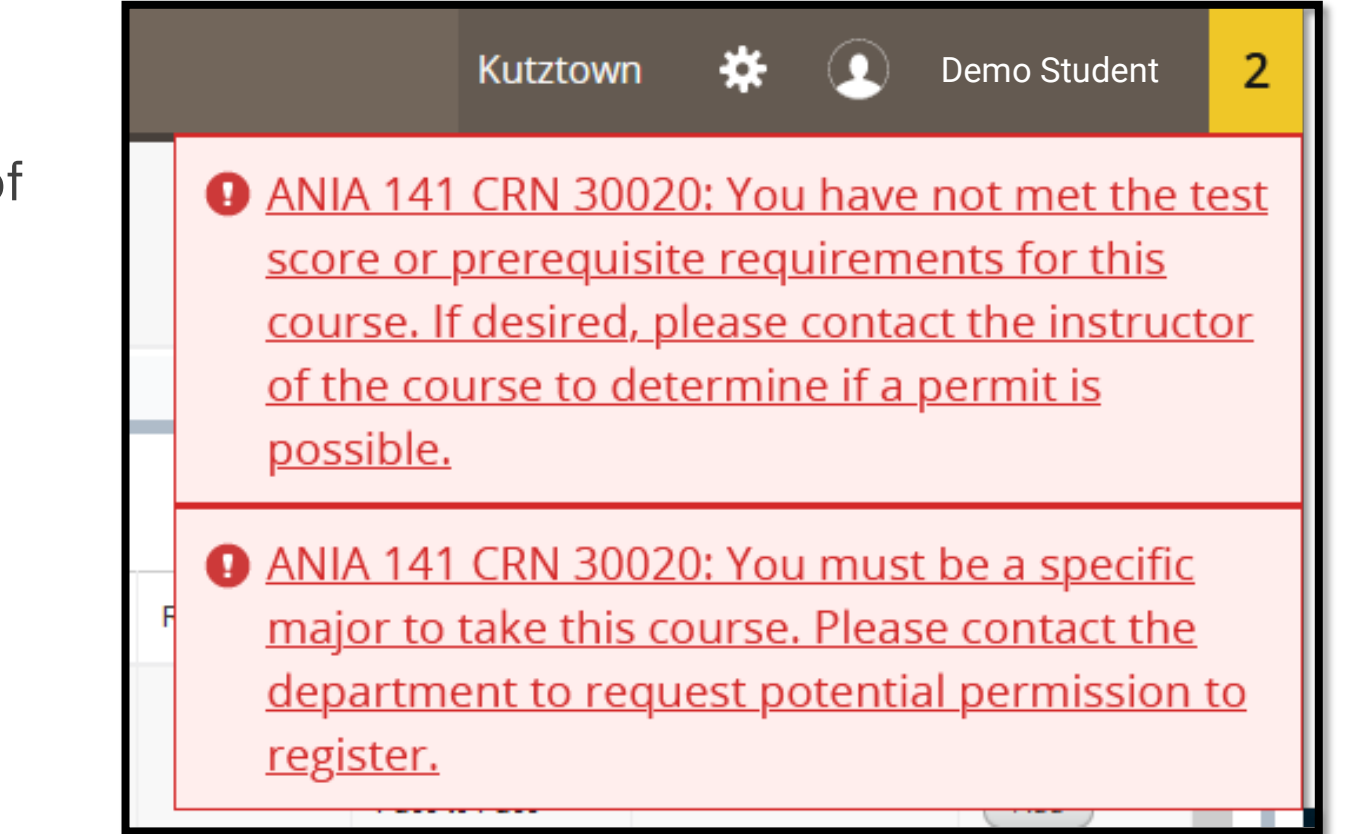